# Navodila

2022 (c) 2022 Infonet d.o.o. SRC Infonet d.o.o.

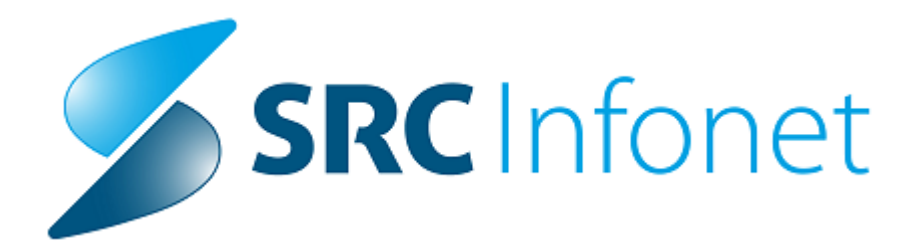

Zakon o nujnih ukrepih za zajezitev širjenja in blaženja posledic nalezljive bolezni COVID-19 na področju zdravstva (ZNUNBZ) uvaja ambulante za neopredeljene zavarovane osebe (v nadaljevanju:

ambulante za neopredeljene), v kateri lahko uveljavljajo pravice iz obveznega zdravstvenega zavarovanja osebe, starejše od 19. let, brez splošnega osebnega zdravnika. Ukrep je v veljavi od

1. 1. 2023 do 31. 12. 2024 z možnostjo dvakratnega podaljšanja, vsakokrat za največ šest mesecev.

Zaradi vprašanj izvajalcev s tokratno okrožnico podajamo dodatna pojasnila, in sicer:

- ambulante za neopredeljene so namenjene samo osebam, ki nimajo izbranega osebnega zdravnika v redni splošni ambulanti, zato ambulante za neopredeljene ne smejo obračunati oseb, ki imajo opredeljenega izbranega osebnega zdravnika v drugi ambulanti.
- skladno z Okrožnico ZAE 22/22 se bo v ambulantah za neopredeljene izvajala kontrola zaposlitve zdravstvenega delavca pri izvajalcu, zato izvajalce pozivamo, da uredijo zaposlitve delavcev, v kolikor zaposlitev še nimajo urejenih;
- doplačila za opravljene storitve se obračunajo kot v redni splošni ambulanti na obračunskem dokumentu (ne na evidenčnem), in sicer se doplačilo zaračuna:
  - a. prostovoljni zavarovalnici če gre za zavarovano osebo, ki ima sklenjeno prostovoljno zavarovanje,
  - b. Zavodu na vrsti dokumenta 7-9 (Račun za doplačilo za socialno ogrožene) - če gre za zavarovano osebo, ki ima tip zavarovane osebe 18 »Socialno ogroženi«,
  - c. v vseh ostalih primerih je zavarovana oseba samoplačnik doplačila.

Doplačila se bodo pri obračunu odštevala od zneska pavšala.

Navodila za kreiranje nove ambulante (enota in okolje) - splošna ambulanta za neopredeljene zavarovane osebe

NAVODILA ZA KREIRANJE ORGANIZACIJSKE STRUKTURE

- 1. Prijavite se v ISOZ ali v novi GUI
- 2 Izberite gumb splošno

katalogi katalogi -splošni organizacijska struktura in napotne enote

|                 | D.               |                 |                                                                                                    |                         |          |                                |                       | Spl           | ošna in družin      | ska medicir      | na v splošni     | zunajbolni       | šnični dejav         | mosti - SA108 AMBU            | JLANTA |
|-----------------|------------------|-----------------|----------------------------------------------------------------------------------------------------|-------------------------|----------|--------------------------------|-----------------------|---------------|---------------------|------------------|------------------|------------------|----------------------|-------------------------------|--------|
| Splošno         | Obrazci          | Organizacijsk   | a struktura                                                                                                    | 🛉 👾 Povejte, kaj        | želite n | arediti                        |                       |               |                     |                  |                  |                  |                      |                               |        |
| artico pacienta | 2                |                 | í I                                                                                                    | ¢                       |          |                                | ē                     |               | :                   | E                | ΞŌ               | 0                | 0                    |                               | V N    |
| rez KZZ 🔹       | RA<br>komunikaci | Sporočila<br>ja | Seznam<br>opravil                                                                                                    | eBOL -<br>podpisna mapa | DMS      | S <u>e</u> znami<br>in analize | Tiskanje<br>seznama   | Katalogi      | Seznam<br>pacientov | Delovna<br>lista | Čakalna<br>lista | Čakalna<br>vrsta | Čakalna<br>knjiga    | Seznami naročil<br>in izvidov | 1.11   |
|                 |                  |                 | rganizacijska struktura<br>Povejte, kaj želite narediti<br>Sporočila Seznam eBOL-<br>opravil podpisna mapa<br>Bližnjice<br>Bližnjice<br>Bližnjice<br>Cor €:<br>Cor €:<br>C |                         |          |                                | Katal                 | ogi - splošni |                     | •                | Organizad        | ijska struktu    | ura in napotne enote | 2                             |        |
| + 18.01.202     | 3 -              |                 |                                                                                                    |                         |          |                                |                       | Katal         | ogi - administ      | racija           | •                | Zdravstve        | ni delavci           |                               | _      |
| n               | 4                | rganizacijs     | ca strukt                                                                                                    | ura                     |          |                                |                       | Katal         | ogi - medicins      | iki              |                  | Občine           |                      |                               | - 1    |
|                 |                  |                 |                                                                                                    |                         |          |                                | Katalogi - obračunski |               |                     |                  | IVZ izvajal      | lci              |                      |                               |        |
| acienti danes   | %                | NEOP%           | Opis                                                                                                    | ✓ Oboje                 | ✓ Orgi   | anizacijsko dre                | evo 🗸                 | Kata          | ogi - zdrauchus     |                  |                  | Zdrauchie        | ne inctitucij        | ٥.                            |        |

3. Odpre se vam okno organizacijska sturktura. V polje označeno z številko 1 vpišite šifro vaše splošne ambulante in potake,ki se vam izpišejo sprintajte ali skopirajte na računalnik. Podatke boste potrebovali pri kreiranju nove organizacijske

enote za neopredeljene zavarovane osebe.

Nato izberite gumb označen z številko 2 (NOV)

| Q.           |                             |                                       |                                                   |            |             |       |            | Splo       | šna in družinska medicina | a v splošni zuna | ijbolnišnicni dej | javnosti - SA1 |
|--------------|-----------------------------|---------------------------------------|---------------------------------------------------|------------|-------------|-------|------------|------------|---------------------------|------------------|-------------------|----------------|
| -            | Splo                        | no Obrazci Organizacijska             | struktura 🔅 Povejte, kaj želit                    | e narediti |             |       |            |            |                           |                  |                   |                |
| Zapr<br>okno | ) +<br>ri <u>Nov</u><br>₀ 2 | Iberi Briši Pregled Izpiši<br>Katalog | i ≣ Seznam presl. kod<br>v Šifra v bazi: /<br>iče |            |             |       |            |            |                           |                  |                   |                |
| <b>₩</b> Ć   | ₽j : ·/                     | 8.01.2023 👻 🔽 💽 👻                     |                                                   |            |             |       |            |            |                           |                  |                   |                |
| Drev         | Organiz                     | acijska struktura                     |                                                   |            |             |       |            |            |                           |                  |                   |                |
| ro oke       |                             | Šifra v Oboje v                       | Organizacijsko drevo 🗸                            |            |             | Nepo  | opolni VZD |            |                           |                  |                   |                |
| 5            | Koda                        | Onis                                  | Izvaialec                                         | Tin        | Tip za obr. | Konto | VZD.       | Str. mesto |                           |                  |                   |                |
|              | 00000                       | RD MEDEETMIDANO                       |                                                   | Z          | X           |       |            |            |                           |                  |                   |                |
|              | 00011                       | Tonistrut, J. J. J.                   |                                                   | Z          | x           |       |            |            |                           |                  |                   |                |
|              | 00016                       | SERVICE HORICE                        |                                                   | Z          | x           |       |            |            |                           |                  |                   |                |
|              | 00017                       | 2/10 TRATING COLUMNS IN               |                                                   | Z          | x           |       |            |            |                           |                  |                   |                |
|              | 00060                       | S                                     |                                                   | Z          | x           |       |            |            |                           |                  |                   |                |
|              | 000ZA                       | Re ULANTE                             |                                                   | Z          | x           |       |            |            |                           |                  |                   |                |
|              | 00100                       | 20-0-0                                |                                                   | Z          | X           |       |            |            |                           |                  |                   |                |
|              | 00128                       | Same                                  |                                                   | Z          | x           |       |            |            |                           |                  |                   |                |
|              | 00130                       | 20 ADOUBCINA                          |                                                   | Z          | x           |       |            |            |                           |                  |                   |                |
|              | 00131                       | 2010/10/2010 A                        |                                                   | Z          | x           |       |            |            |                           |                  |                   |                |
|              | 00132                       | 2 N.GORICA                            |                                                   | Z          | x           |       |            |            |                           |                  |                   |                |
|              | 00133                       | 2ir fourth                            |                                                   | Z          | X           |       |            |            |                           |                  |                   |                |
|              | 00350                       | 2 CONTRACTOR                          |                                                   | Z          | x           |       |            |            |                           |                  |                   |                |
|              | 00351                       | 2 ENDVA                               |                                                   | Z          | x           |       |            |            |                           |                  |                   |                |
|              | 00352                       | 254, SHTCHER                          |                                                   | Z          | X           |       |            |            |                           |                  |                   |                |
|              | 00353                       | 2                                     |                                                   | Z          | x           |       |            |            |                           |                  |                   |                |
|              | 00255                       | 77V MI IDCKA COBOTA                   |                                                   | 7          | V           |       |            |            |                           |                  |                   |                |

4. Po izbiri polja NOV se vam bo odprla prazna tabela za keriranje nove organizacijske enote za nepredeljene zavarovane osebe.

V to tabelo prepišite podatke kot jih imate za vašo splošno ambulanto.

Podatki, ki pa se spremenijo pa so označeni na spodnji sliki v rdečem kvadratku.

Polja, ki imajo drugačen podatek od ostalih enot splošne ambulante: - Koda enote; vpišete kodo enoto, po kateri boste ločili novo ambulanto od ostalih

- Naziv enote; vpišete naziv enote, ki vam bo povedal katera ambulanta je to

- VZD - Vrsta zdr. dejavnosti (2.nivo); vnese se VZD 302067

Ostale podatke prepišite iz vaše ambulante za splošno ambulanto.

| oken 4                 | Organizacijska struktura                   |                                                                                                    |  |  |  |  |  |  |  |
|------------------------|--------------------------------------------|----------------------------------------------------------------------------------------------------|--|--|--|--|--|--|--|
| 🕈 Pacienti danes       | Izbrana enota NEOPREDE                     | LJENI PACEINTI                                                                                                    |  |  |  |  |  |  |  |
| Seznam pacientov       | Nadrejena enota:                           | jaa                                                                                                    |  |  |  |  |  |  |  |
| Croanizacijska struktu | Koda enote:                                | SA 109                                                                                                    |  |  |  |  |  |  |  |
| NEOPREDELJENI P        | BPI šifra – šifra ustanove ali klinike:    |                                                                                                    |  |  |  |  |  |  |  |
|                        | Izvajalec zdravstvenega varstva:           | 00130                                                                                                    |  |  |  |  |  |  |  |
|                        | Šifra izvajalca:                           |                                                                                                    |  |  |  |  |  |  |  |
|                        | Naziv enote:                               | PREDELJENI PACEINTI                                                                                                    |  |  |  |  |  |  |  |
|                        | Naziv iz PRS - Poslov. register Slov.:     |                                                                                                    |  |  |  |  |  |  |  |
|                        | Tip enote (N/Z):                           | N                                                                                                    |  |  |  |  |  |  |  |
|                        | Tip enote za obračun - konto:              | <ul> <li>Referenčna ambulanta</li> </ul>                                                                                        |  |  |  |  |  |  |  |
|                        | Tip enote za obračun - grupa storitve:     | K 💌 KOLIČNIKI V SPLOŠNI AMB.                                                                                                    |  |  |  |  |  |  |  |
|                        | Skupina aktivnosti za preventivo:          | POD PREVENTIVA (ODRASLI)                                                                                                    |  |  |  |  |  |  |  |
|                        | Skupina aktivnosti za kurativo:            | PKP III PRIM. KUR. PREGLEDI                                                                                                    |  |  |  |  |  |  |  |
|                        | Aktivnost za preventivo:                   | D-PRE 🔜 PREVENTIVNI PREGLED ODRASLEGA (602, K0005, 1114)<br>EE 🧱 PREGLED KURATIVNI                                              |  |  |  |  |  |  |  |
|                        | Aktivnost za kurativo:                     |                                                                                                    |  |  |  |  |  |  |  |
|                        | Tip izbranega zdravnika:                   | 1 Splošni                                                                                                    |  |  |  |  |  |  |  |
|                        | Zahtevana napotnica:                       |                                                                                                    |  |  |  |  |  |  |  |
|                        | Tip enote:                                 |                                                                                                    |  |  |  |  |  |  |  |
|                        | Stroškovno mesto:                          | 42                                                                                                    |  |  |  |  |  |  |  |
|                        | Konto:                                     | 101001 SOLDEJ-SPLAMB, HO, OBR.AMB.                                                                                              |  |  |  |  |  |  |  |
|                        | VZD - Vrsta zdr.dejavnosti (2.nivo):       | 302067 📖 Solo "na in druL'Inska medicina v splot" ni zunajbolnit "niAThi dejavnosti / Splot" na ambulanta za neopredeljene zava |  |  |  |  |  |  |  |
|                        | VZD - Vrsta zdr.dejavnosti (1.nivo):       | 302 jiji Spložna in družinska medicina v spložni zunajbolnični dejavnosti                                                       |  |  |  |  |  |  |  |
|                        | Specialnost:                               | 057 SPLOSNA MEDICINA                                                                                                    |  |  |  |  |  |  |  |
|                        | Sifra IVZ izvajaica:                       |                                                                                                    |  |  |  |  |  |  |  |
|                        | Podato za statistiko (obiski, diag., nic): |                                                                                                    |  |  |  |  |  |  |  |
|                        | Prenos (kaon in ure):                      |                                                                                                    |  |  |  |  |  |  |  |
|                        | Enota v mreži (D/N):                       |                                                                                                    |  |  |  |  |  |  |  |
|                        | Privzet tin kontakta:                      |                                                                                                    |  |  |  |  |  |  |  |
|                        | Grupe enot z dovolienim vooaledom:         |                                                                                                    |  |  |  |  |  |  |  |
|                        | Parametri enote:                           | P21=1.6.F.B.K.E.G.H.L                                                                                                    |  |  |  |  |  |  |  |
|                        |                                            |                                                                                                    |  |  |  |  |  |  |  |
|                        | Parametri enote - dodatni:                 |                                                                                                    |  |  |  |  |  |  |  |
|                        |                                            |                                                                                                    |  |  |  |  |  |  |  |
|                        | Dejavnost za statistiko:                   | G 💌 Splošna medicina - kurativna dejavnost                                                                                      |  |  |  |  |  |  |  |
|                        | Tip enote za Skup. primerlj. prim. (DRG    |                                                                                                    |  |  |  |  |  |  |  |
|                        | Tip za obračun:                            |                                                                                                    |  |  |  |  |  |  |  |
|                        | Tip za RIP-SBD:                            |                                                                                                    |  |  |  |  |  |  |  |
|                        |                                            |                                                                                                    |  |  |  |  |  |  |  |

# 5. KREIRANJE DELOVNEGA OKOLJA pri ambulanti za neopredeljene paciente

Izbereš zgornji levi kot v GUI izbereš še - možnosti - datoteka

- nastavitve
- uredi delovne enote

| U.           |                             |                      |                                          |              |        |       |                                                  |                                       | Splošn | a in družinska medicina v spl              |
|--------------|-----------------------------|----------------------|------------------------------------------|--------------|--------|-------|--------------------------------------------------|---------------------------------------|--------|--------------------------------------------|
| 9            |                             | zacijs               | ka struktura                             | 🔶 Povejte,   | kaj ž  | elite | narediti                                         |                                       |        |                                            |
|              | Prijava uporabnika          |                      | Se                                       | mam presl. k | od     |       |                                                  |                                       |        |                                            |
| Ð            | Prijava na delovno okolje   | lzpi<br>odlo<br>ilog | ši v Šifra v<br>žišče                    | bazi: /      |        |       |                                                  |                                       |        |                                            |
|              | Možnosti •                  |                      | <u>D</u> atoteka<br>Ambulanta            |              | ۶<br>۲ | Ð     | <b>Prijava na <u>o</u>kolj</b><br>Odjava delovne | e<br>•ga okolja                       |        |                                            |
| تا           | Odjava okolja in uporabnika | ~                    | <u>O</u> brazci<br>S <u>e</u> znami in a | nalize       |        |       | <u>O</u> djava okolja i<br><u>N</u> astavitve    | iava okolja in uporabnika<br>stavitve |        | Nepopoloi.VZD<br>Tiskalniki                |
| <del>م</del> | Zakleni aplikacijo          |                      | <u>K</u> atalogi<br>O <u>r</u> odja      |              | ۰<br>۱ | đ     | Zakleni aplikacij<br><u>I</u> zhod               | 0                                     | þ      | Uredi delovne enote<br>Sprememba uporabniš |
|              | Zapri program               |                      | Pomo <u>č</u><br>Po <u>t</u> rebujem     | oodporo      | •      |       |                                                  |                                       |        | Rentgen<br><u>O</u> stalo                  |
|              |                             |                      |                                          |              |        |       |                                                  |                                       |        | Starejša verzija oken za<br>Nastavitve TV  |

6. Izberi enoto za neporedeljene paciente ( predhodno ste jo odprli v organizacijski strukturi)

v našem primeru je to SA109 in kliknina gumb dodaj.

Tukaj boste dodajali zdravstvene delavce in zdravnki, ki bodo delali v amb. za nepredeljene paciente.

| zbira okolja      |           |        | Ula Seliškar |             |          |         |      |   |
|-------------------|-----------|--------|--------------|-------------|----------|---------|------|---|
| 9. <sub>8</sub> 9 | Enota:    | SA 109 |              |             |          |         |      |   |
| Ime okolja        |           |        | Enota        |             |          |         |      | ^ |
| SPLOŠNA TE        | ST        |        | SA109        | NEOPREDEL.  | JENI     |         |      |   |
|                   |           |        |              |             |          |         |      |   |
| <u>D</u> odaj     | Ure       | di     | Briši        | Tudi neakt  | tivna ok | olja    | <br> | * |
| Viene             | Tavaialas |        |              | Valiauan    | -        | da      | <br> |   |
| Odgovoren         |           | 15     |              | veijaven    | ou       | 00      |      |   |
|                   |           |        |              |             |          |         |      |   |
| <u>N</u> ov na    | domestni  |        |              | Tudi neakti | vne zdr  | ravnike | <br> | • |
| <u>Z</u> apri     |           |        |              |             |          |         |      |   |

7. Nastavitve prepišite iz ambulante za splošno dejavnost

naziv okolja najprej izberite splošno ambulanto ter si podatke za tip obravnave prepišite

Nato izberite naziv okolja za ambulanto ZA NEOPREDELJENE zavarovane osebe in vnesti podatke

za tip obravnave , ter spodaj dodajte še zdrvstvene delavce  $\$  , ki bodo delali v ambulanti.

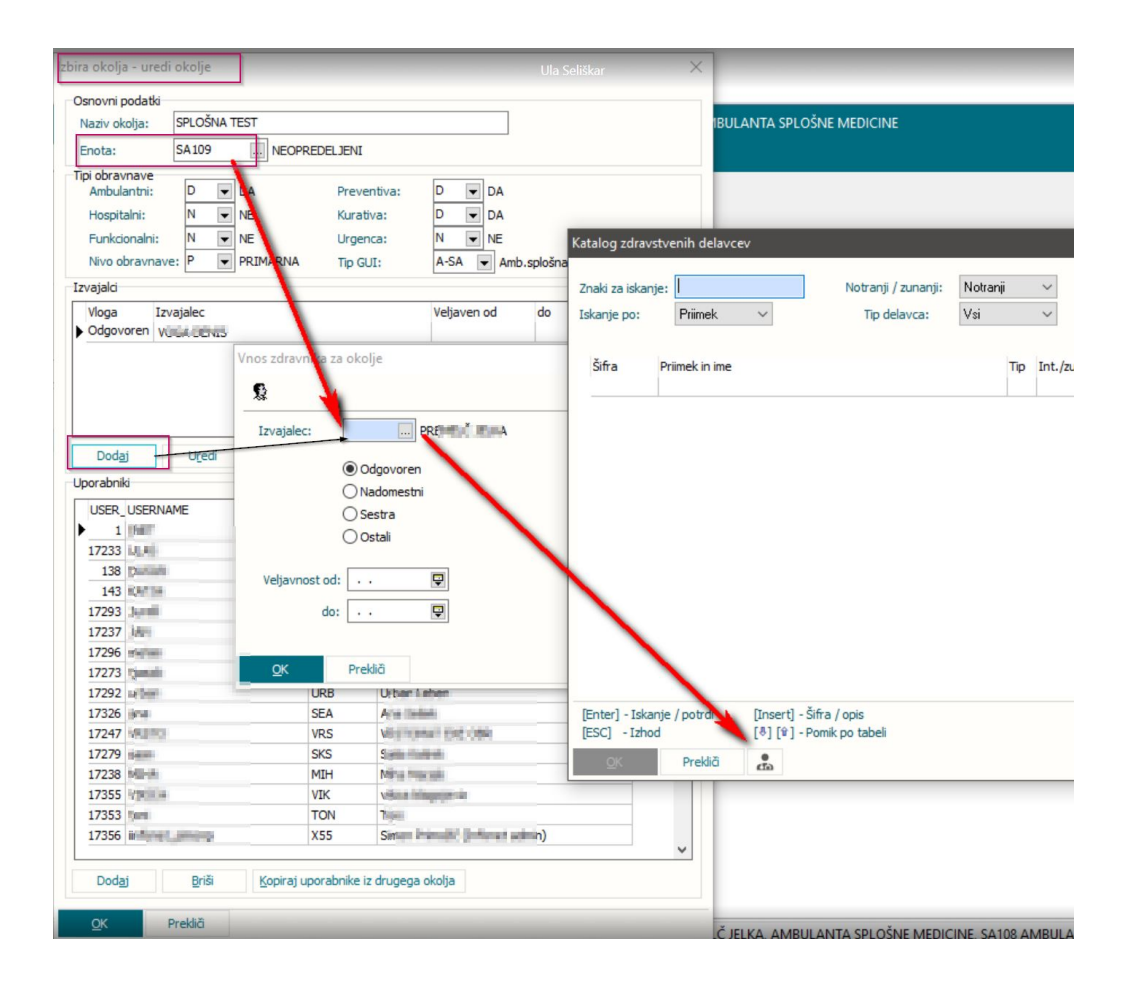